## ESP+

Qué hay de nuevo > Search Results > Inventory Information

## Inventory Information

2022-10-21 - Jennifer M - Search Results

After doing a search, you can view only products which contain inventory information. To do this, click on the Show More link above the results, check the Live Inventory option, and click on Apply.

Hovering on the product in the results will expand the listing to display the inventory information.

| ÆSP         |             |                        |                      |                               | Collections          | Projects   | CRM       | ?<br>Help Center | Notifications | e<br>Account |
|-------------|-------------|------------------------|----------------------|-------------------------------|----------------------|------------|-----------|------------------|---------------|--------------|
| A           |             |                        |                      |                               |                      |            |           |                  | )             |              |
|             |             |                        | Welcom               | e to ESP+!                    |                      |            |           |                  |               |              |
|             | Search      | the industry's largest | , most definitive da | atabase of <b>1,218,202 p</b> | roducts from 2,871 : | suppliers! |           |                  | 7             |              |
|             | Products -  | What are you lookin    | g for?               |                               |                      |            | (         | ۹                |               |              |
|             | Тор         | searches: pens ->      | mugs → tumbler       | s -> mobile accesso           | ories 🔸 🛛 travel muj | gs →       |           |                  |               | 0            |
|             |             |                        |                      |                               |                      |            |           |                  |               |              |
|             |             |                        |                      |                               |                      |            |           |                  |               |              |
| Inspired By | Your Search |                        |                      |                               |                      |            |           |                  |               |              |
| 4 100       |             |                        | 444444               | 1                             |                      | <b>Q</b> " | ANALASI C |                  |               |              |
| aras        | Le Class    |                        | J                    | 5-35                          |                      | C          | Mercin .  | U                | 1             |              |
| ~~~~        | ~           |                        | 127                  |                               |                      |            | 6666      |                  |               |              |

If a product contains inventory information, click on the Product Image or Product Name to open the Product Detail Page. Below the pricing information, there will be section for inventory information. Use the Description dropdown to select the desired attribute. The Total Available Quantity will be displayed directly to the right of the dropdown.

| Inventory      |                          |
|----------------|--------------------------|
| Description    | Total Available Quantity |
| A1203-BLUEBlue | 81                       |

To view the inventory information for all available attributes, click on the View Inventory Grids link.

| Inventory      |   |                          |  |
|----------------|---|--------------------------|--|
| Description    |   | Total Available Quantity |  |
| A1203-BLUEBlue | • | 81                       |  |

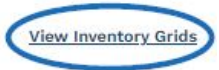

A pop-up window will open with available inventory information.

| Part Code        | Description | Quantity |
|------------------|-------------|----------|
| A1203-BLUE       | -Blue       | 81       |
| A1203-LIME GREEN | -Lime Green | 13       |
| A1203-ORANGE     | -Orange     | 465      |
| 41203-RED        | -Red        | 157      |
| 1203-ROYAL BLUE  | -Royal Blue | 1,948    |
| A1203-WHITE      | -White      | 6,005    |
| 1203-YELLOW      | -Yellow     | 4,242    |

## Contenido relacionado

• The Product Detail Page